# **Wacom**<sup>®</sup> One Creative Pen Display

# アプリケーションインストールガイド

(2024/2/29現在)

#### はじめに

Windows · Mac 向け

Bamboo Paper プロパック CLIP STUDIO PAINT PRO(3 ヶ月ライセンス)

Chromebook 向け

CLIP STUDIO PAINT PRO(3ヶ月ライセンス)

ブラウザーアプリ

 Magma Studio (プロバージョン 3 ヶ月ライセンス)

 パルミー 1 ヶ月無料体験セット

サポートのご案内

### はじめに

本書では、アプリケーションのインストール方法を説明しています。本書をよくお読みになり、正 しくインストールを行ってください。

※Wacom One をお使いになる前にワコムデスクトップセンター内の「商品に関する重要なお知らせ」を必ずお読みください。

本書の操作手順や表示画面は、Windows 10 を使用した場合を例にして説明しています。異なる OS でお使いの場合は、操作や表示画面が変わる場合があります。

- 本書をお読みになる前に、タブレットドライバのインストール、Wacom ID 登録および製品登録、ソフトウェアダウンロードを行ってください。詳細は<u>こちら</u>をご参照ください。
   Wacom ID ページ: https://account.wacom.com/ja-jp
- Wacom One とパソコンとの接続や操作はこちらをご覧ください。
- 各アプリケーションソフトの詳しい操作については、各アプリケーションのヘルプをご覧ください。
- 各アプリケーションソフトの提供内容および提供期間については予告なく変更になる場合があります。ご了承ください。

商標について

- Wacom, Wacom One および各ロゴは株式会社ワコムの商標または登録商標です。
- Windows は米国 Microsoft Corporation の米国およびその他の国における商標ま
- たは登録商標です。
- macOS のロゴは、米国およびその他の国で登録されている Apple Inc.の商標です。
- その他のすべての会社名、製品名は各社の商標または登録商標です。
- 本製品に含まれるソフトウェアは、著作権によって保護されており、その使用許諾条件に従ってのみ、使用しまたは複製することが可能です。
- Wacom One は、Chrome OS の最新バージョンを実行できるデバイスで動作します。Google はこの製品の動作と安全性に関する要件の遵守について責任を負いません。Chromebook は、 Google LLC の登録商標です。

## Bamboo Paper プロパック(Windows 10 のみ)

ふとした瞬間に浮かんだひらめきやアイデアを書きとめられるデジタルノートアプリ、Bamboo Paper。本物のノートを使っているかのように自然で滑らかなメモ書きやスケッチを楽しめます。 Wacom One では、Bamboo Paper の全てのスケッチツールと罫線の異なるノートが使えるプロ パック版を無料で使えます。

#### 動作環境

- OS: Windows 10 バージョン 10240.0 以降
- インターネット接続

インストール手順

1 Wacom ID (<u>https://account.wacom.com/</u>) 内「特典」をクリックし、Wacom One「特典 を表示」→Bamboo Paper「取得する」をクリックします。

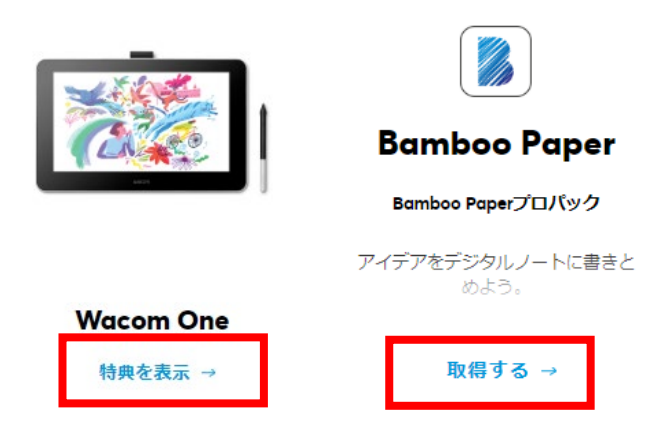

2 「取得する」→「ダウンロード」の順でクリックします。

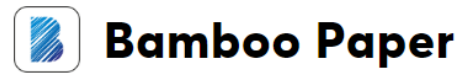

ふとした瞬間に浮かんだひらめきやアイデアを書きとめられるデジタルノートアプリ、Bamboo Paper。本物のノートを使っているかのように自然で滑らかなメモ書きやスケッチを楽しめます。

Wacom Oneでは、Bamboo Paperの全てのスケッチツールと罫線の異なるノートが使えるプロバック版 を無料で使えます。

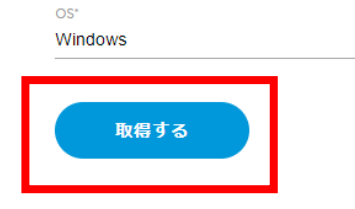

Wacom Oneをセットアップし、パソコンに接続した状態で、Wacom Oneの製品登録を行います。 Microsoft StoreのBamboo Paperのダウンロードページに転送されます。Wacom Oneをパソコンに接続 した状態で、Bamboo Paperを初めて起動させるとプロパックになります。

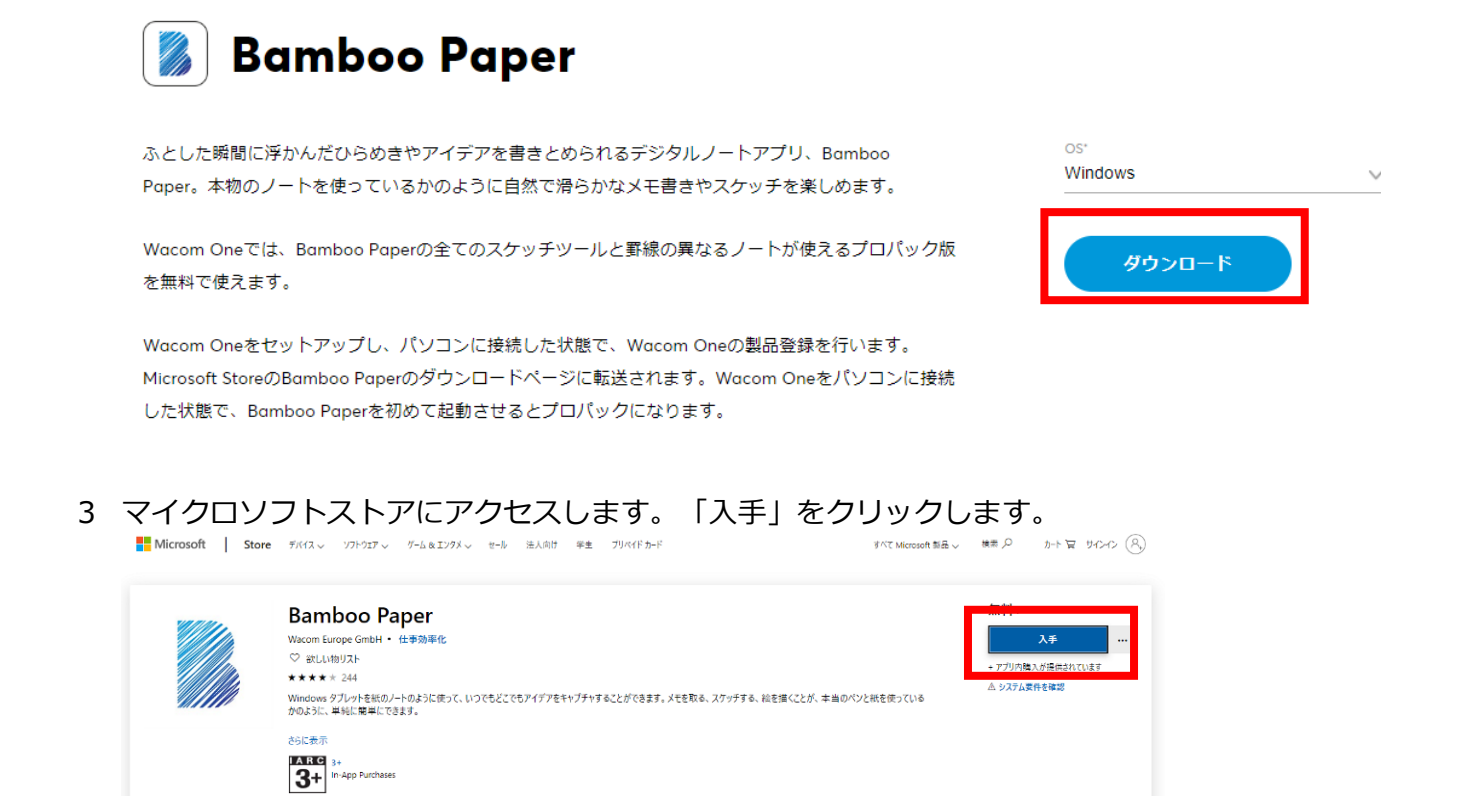

4 「Microsoft Store を開く」をクリックします。

#### Microsoft Store を開きますか?

| https://www.microsoft.com † | 「このアプリケーションを開く許可を求めてい |
|-----------------------------|-----------------------|
| ます。                         |                       |

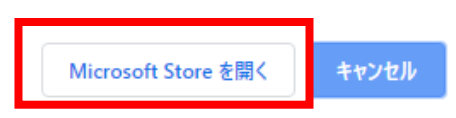

概要 システム必要条件 レビュー 開達するセクション

5 「インストール」をクリックします。Microsoft アカウントのサインインや作成が行えます。 Microsoft アカウントを追加しない場合は「×」をクリックします。

ソフトウェアのインストールが始まります。

| このアプリを所有して | います。 インストール …                                                                                                    |
|------------|----------------------------------------------------------------------------------------------------|
|            | Bamboo Paper<br>Wacom Europe GmbH ・ 仕事効率化<br>★★★★★ 236   ピ 共有                                                       |
|            | Windows タブレットを紙のノートのように使って、いつでもどこでもアイデアをキャブチャすることができます。メモを取る、スケッチする、絵を描くことが、本当のペンと紙を使っているかのように、単純に簡単にできます。<br>さらに表示 |

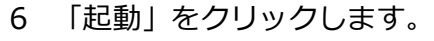

| ↓ この製品はインストー | ル済みです。 <u>起動</u> …                                                                                             |
|--------------|----------------------------------------------------------------------------------------------------|
|              | Bamboo Paper                                                                                                   |
|              | Wacom Europe GmbH ・ 仕事効率化<br>★★★★★ 236   ビ 共有                                                                  |
|              | Windows タブレットを紙のノートのように使って、いつでもどこでもアイデアをキャブチャすることができます。メモを取<br>る、スケッチする、絵を描くことが、本当のペンと紙を使っているかのように、単純に簡単にできます。 |
|              | さらに表示                                                                                                    |

7 Bamboo Paper が立ち上がります。Wacom One を接続していると「おめでとうございます」 と表示され、プロパックが利用できるようになります。ソフトウェアの説明や利用規約をよく 読み、画面に従い進みます。

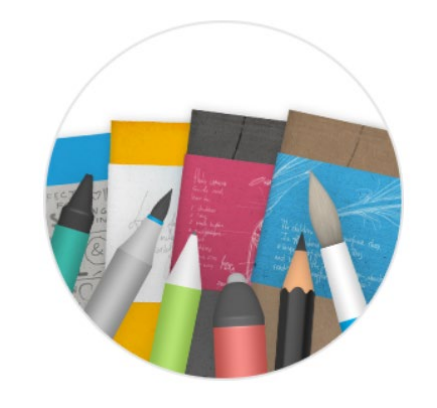

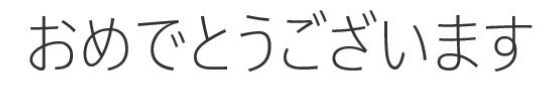

Wacom Oneでプロパックのロックを解除しました。 これで、このデバイスの全てのツールとノートを使用できるようになります。

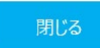

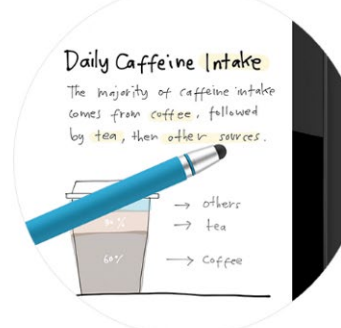

# Bamboo Paperへようこそ

メモやスケッチ、書き込みに - Bamboo Paperはあなたのデジタルノートです。

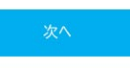

起動する

Windows 画面の「スタート」ボタンをクリックし「Bamboo Paper」をクリックします。

終了する

画面右上の「×」をクリックします。

## CLIP STUDIO PAINT PRO(3ヶ月ライセンス)

### Windows, Mac 向け

CLIP STUDIO PAINT は、イラスト、マンガ、アニメーションからデザインまで、様々なジャン ルで活躍するすべてのクリエイターのためのソフトウェアです。自然で滑らかなペンタッチを表 現。ペンやブラシの描き味を自由にカスタマイズでき、筆圧のニュアンスを細かく表現します。

#### 動作環境

こちらをご参照ください: https://www.clipstudio.net/ja/dl/system/

インストール手順

1 Wacom ID のソフトウェアライブラリから「CLIP STUDIO PAINT」を選びます。 言語とパソコンの OS を選択し、「取得する」をクリックします。

← Wacom One の特典に戻る

### Clip Studio Paint Pro

漫画 & コミック | ペイント & イラスト

漫画、イラスト、アニメからデザインまで、作品制作に幅広く使えるソフトウェア。描画とペイントに 特化しており、デジタル制作に便利な機能を使って、紙やキャンバスに描くようにデザインできます。

CLIP STUDIO PAINT PROの3か月ライセンスを利用できます。

| 言語・<br>言語を選択                   | ~ |
|--------------------------------|---|
| os <sup>。</sup><br>OSを選択してください | ~ |
| 取得する                           |   |

本特典は3か月ライセンスです。CLIP STUDIOアカウントの月額利用プランに申し込むと、さらに追加で 3か月間(合計6か月)無料でご利用いただけます。6か月利用後も引き続き利用されたい場合は、そのま

2 ライセンスキーが表示されます。「今すぐ開始」をクリックします。
 ← Wacom One の時典に戻る

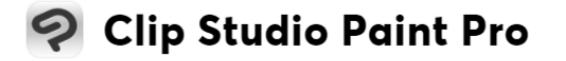

漫画 & コミック | ペイント & イラスト

漫画、イラスト、アニメからデザインまで、作品制作に幅広く使えるソフトウェア。描画とペイントに 特化しており、デジタル制作に便利な機能を使って、紙やキャンバスに描くようにデザインできます。

CLIP STUDIO PAINT PROの3か月ライセンスを利用できます。

本特典は3か月ライセンスです。CLIP STUDIOアカウントの月額利用プランに申し込むと、さらに追加で 3か月間(合計6か月)無料でご利用いただけます。6か月利用後も引き続き利用されたい場合は、そのま ま月額利用プランをご利用ください。CLIP STUDIOアカウント登録後の3か月ライセンス終了までにライ センス解約をしないと、CLIP STUDIOアカウント作成時に登録したクレジットカードへ毎月請求が行わ れ、ライセンスが延長されます。ライセンスが期限切れになる前に、解約した場合は請求は行われませ

| 言語 <sup>-</sup><br>日本語 (Japanese) | ~  |
|-----------------------------------|----|
| os*<br>Windows                    | ~  |
| 今すぐ開始                             |    |
| 51222+-                           | i, |

- 3 「CLIP STUDIO アカウントでログイン」画面で、CLIP STUDIO アカウントを用いてログインします。
  ※CLIP STUDIO アカウントのログインが必要です。アカウントを持っていない場合は<u>こちら</u>から登録をしてください。
- 2 Wacom ID に記載していたアクティベーションコード(ライセンスキー)を入力し、 「送信する」をクリックします。

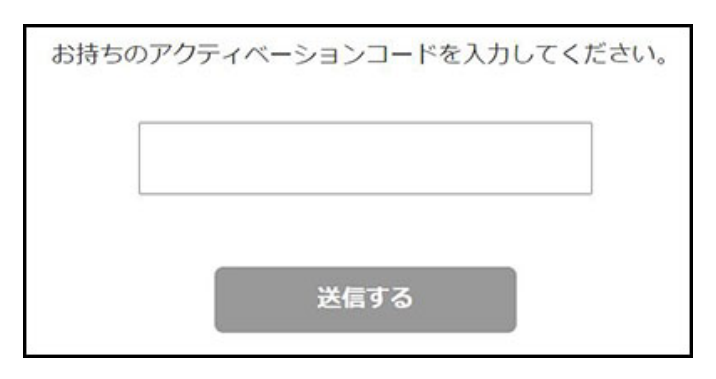

3 CLIP STUDIO PAINT をインストールするため、以下のページから、CLIP STUDIO PAINT をダウンロードし、インストールします。

https://www.clipstudio.net/ja/dl

| 初回申込みで最大3ヶ月無料                                                                                                    | 最新バージョン ァイセンスモンルセルカ                                    |
|----------------------------------------------------------------------------------------------------|--------------------------------------------------------|
| 🗱 for Windows                                                                                                    | 📹 for Windows                                          |
| ✿ for macO5                                                                                                    | ♣ for macO5<br>Vectoria (#300#8)                       |
| 🖨 for iPad                                                                                                    | 🔹 tor iPad                                             |
| 🔹 for iPhane<br>काम्प्राप्रकरक                                                                                     | <b>≰</b> far iPhone<br>> 200-27-3.<br>> <u>30-37-1</u> |
| <ul> <li>2017年3月、10日にあり、中国に応えて「日本」「「日本」」</li> <li>2017年3月、10日により、10日に、10日に、10日に、10日に、10日に、10日に、10日に、10日に</li></ul> | x 40% ^ 4%                                             |

4 アプリケーションを起動します。[CLIP STUDIO]をダブルクリックして起動後、画 面左上の[PAINT]をクリックします。

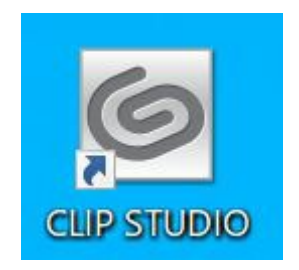

| 6 ar :100                                                                                                    |       | -Lisable |  |  |   |
|----------------------------------------------------------------------------------------------------|-------|----------|--|--|---|
| PANT                                                                                                    | Works |          |  |  | ^ |
| NODELET                                                                                                    |       |          |  |  |   |
|                                                                                                    |       |          |  |  |   |
| 💮 an niger y 🖓                                                                                                  |       |          |  |  |   |
| 707/1->027-F                                                                                                    |       |          |  |  |   |
| - 44802                                                                                                    |       |          |  |  |   |
| a de la competencia de la competencia de la competencia de la competencia de la competencia de la competencia d |       |          |  |  |   |

5 [ライセンスをお持ちの方/無料利用期間をお申込みの方]をクリックします。 ※ログイン画面が表示される場合はログインします。 ※ログイン画面が表示されずアプリケーションが起動する場合は、CLIP STUDIO PAINTの起動後に画面左上の[CLIP STUDIO PAINT]メニュー→[ライセンスの確 認・変更]を選択し、1 デバイスプランのライセンスの[起動]をクリックしてください。

| - | CLIP STUDIO PAINT ご利用の準備     | × |
|---|------------------------------|---|
|   | CLIP STUDIO PAINTを体験         |   |
|   | EX PRO                       |   |
|   | <u>詳しい機能の違いはこちら</u>          |   |
|   | 初回のお申込みの方<br>最大3ヶ月無料         |   |
| _ |                              |   |
|   | ライセンスをお持ちの方<br>無料利用期間をお申込みの方 |   |
|   | シリアルナンバーをお持ちの方はこちら           |   |

6 登録したライセンスが表示されるので、[起動]をクリックします。

※【月額】と表示されますが、Wacom One バンドルの CLIP STUDIO PAINT PRO 3ヶ月ライセンスは、アクティベーション後3ヶ月は無料でお使いいただけます。

| CLIP STUDIO PA                                 | INTご利用の準備 × |
|------------------------------------------------|-------------|
| お 持ちの                                          | ライセンス       |
| CLIP STUDIO PAINT PRO<br>1デバイスプラン【月額】<br>契約番号: | 起動          |
|                                                |             |

#### 7 3ヶ月ライセンス終了後、継続して使いたい場合:

3ヶ月利用した後、CLIP STUDIO PAINT の月額利用プランに申し込むとさらに3ヶ月(合計6ヶ月)ご利用いただけます。この月額利用プランに申し込む場合、クレジットカードカード情報が必要です。

CLIP STUDIO PAINT 月額利用プラン申込後3ヶ月の無料期間終了までにライセンス 解約をしないと、登録したクレジットカードへ毎月請求が行われ、ライセンスが延長 されます。ライセンスが期限切れになる前に、解約した場合は、請求は行われません。

マニュアル・素材について

日本語版のマニュアル・素材はソフトウェアに付属されていません。

起動する

インストール先の「CLIP STUDIO」アイコンをダブルクリックします。

終了する

「CLIP STUDIO」メニューから「CLIP STUDIO を終了」をクリックします。

# CLIP STUDIO PAINT PRO(3ヶ月ライセンス)

## Chromebook 向け

漫画、イラスト、アニメからデザイン、ZINE まで、作品制作に幅広く使えるソフトウェアです。 自然でリアルなタッチのペンツール、多彩なペイント表現が可能な筆ツール、効率的に美しく着色 するための使いやすい着色ツールなど、イラスト制作に必要な機能がすべて搭載されています。

#### 動作環境

- Android 9 (ARM32 / x86 / x86\_64) に対応した ChromeOS
- 6 GB 以上の空き容量のあるストレージ
- 4GB 以上のメモリ必須 8GB 以上推奨
- WXGA (1280×768) 以上推奨
- ソフトウェアの一部機能や購入手続きにインターネット接続が必要

インストール手順

- 「CLIP STUDIO アカウントでログイン」画面で、CLIP STUDIO アカウントを用いてログイン します。
   ※CLIP STUDIO アカウントのログインが必要です。アカウントを持っていない場合は<u>こちら</u>か ら会員登録をします。
- [アクティベーションコードを使う]で Wacom ID に記載していたアクティベーション コードを入力し、「送信する」をクリックします。

| お持ちの | )アクティベーションコードを入力してく | 、ださい。 |
|------|---------------------|-------|
|      |                     |       |
|      |                     |       |
|      | 送信する                |       |

<sup>3</sup> CLIP STUDIO PAINT をインストールします。

https://www.clipstudio.net/ja/dl

お使いの Chromebook に CLIP STUDIO PAINT がインストールされていない場合は、 以下のページから、CLIP STUDIO PAINT をダウンロードしインストールしてください。

| 最新バージョン ライセンスをお持ちの方 |
|---------------------|
| 🖶 for Windows       |
| Ver.1.11.1(約370MB)  |
| <b>G</b> for Galaxy |
| 🛎 for Android       |
| 🛎 for Chromebook    |

4 アプリケーションを起動します。[Clip Studio]のアイコンをタップして起動します。

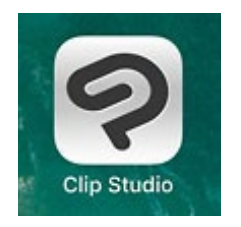

5 [ライセンスをお持ちの方/無料利用期間をお申込みの方]をクリックします。 ※ログイン画面が表示される場合はログインします。 ※ログイン画面が表示されずアプリケーションが起動する場合は、CLIP STUDIO PAINT の起動後に画面左上の[CLIP STUDIO PAINT]メニュー→[ライセンスの確認・ 変更]を選択し、1 デバイスプランのライセンスの[起動]をクリックしてください。

| CLIP        | STUDIO PAINT ご利  | 用の準備         | × |
|-------------|------------------|--------------|---|
| CLIP S      |                  | NTを体験        |   |
| ΕX          |                  | PRO          |   |
| <u>詳し</u>   | い機能の違い           | <u>はこちら</u>  |   |
| 初回          | 回のお申込∂<br>長大3ヶ月無 | みの方<br>ŧ料    |   |
|             |                  |              |   |
| ライt<br>無料利用 | 2ンスをお持<br>月期間をおり | ちの方<br>申込みの方 |   |
| シリアルナン      | ンバーをお持ち          | の方はこちら       |   |

6 登録したライセンスが表示されるので、[起動]をクリックします。

※【月額】と表示されますが、Wacom One バンドルの CLIP STUDIO PAINT PRO 3 ヶ月ライセンスは、アクティベーション後3ヶ月は無料でお使いいただけます。

| CLIP STUDIO PA | INT PRO | 起動 |  |
|----------------|---------|----|--|
| 1デバイスプラン【月額】   |         |    |  |
| 天利曲方・          |         |    |  |

#### 3ヶ月ライセンス終了後、継続して使いたい場合:

3ヶ月利用した後、CLIP STUDIO PAINT の月額利用プランに申し込むとさらに3ヶ月 (合計6ヶ月)ご利用いただけます。この月額利用プランに申し込む場合、クレジット カードカード情報が必要です。

<u>目次に戻る</u>13

CLIP STUDIO PAINT 月額利用プラン申込後3ヶ月の無料期間終了までにライセンス解約をしないと、登録したクレジットカードへ毎月請求が行われ、ライセンスが延長されます。ライセンスが期限切れになる前に、解約した場合は、請求は行われません。

マニュアル・素材について

日本語版のマニュアル・素材はソフトウェアに付属されていません。

## パルミー 1ヶ月無料体験セット

提供期間:2022年2月28日(月)まで

パルミーはイラストやマンガの描き方が学べるオンライン教室です。

人気の月謝制講座の中から、初心者必見の「イラストはじめてコース」と、お好きな講座を選び、 1ヶ月間無料で受講できます。さらに、無料体験セットをご利用いただいたお客様は、月謝制を初 月 50%OFF の優待価格でご利用いただけます。

※パルミー会員でない方は会員登録画面が表示されますので、手順に従って登録をお願いします。 ※会員登録及び無料体験セットの利用には料金は発生いたしません。

※講座のリニューアルに伴い交換できる講座のラインナップが追加・変更される場合がございます。

#### 動作環境

https://www.palmie.jp/terms/recommended\_env

#### 利用手順

1 Wacom ID ページ内「パルミー 1ヶ月無料体験セット」の「ダウンロード」をクリックしま

#### す。

### 🚱 パルミー 1ヶ月無料体験セット

ソリレミーはイラストやマンガの描き方が学べるオンライン教室です。 人気の月謝制講座の中から、お好きな講座を選び、1ヶ月間無料で受講できます。 さらに、無料体験セットをご利用いただいたお客様は、 月謝制を初月50%OFFの優待価格でご利用いただけます。 ※パリレミー会員でない方は会員登録画面が表示されますので、手順に従って登録をお願いします。 ※会員登録及び無料体験セットの利用には料金は 発生いたしません。\*

| os:<br>Windows | ~ |
|----------------|---|
| ダウンロード         |   |

2 パルミーの特設ページにアクセスされます。「無料体験セットを受け取る」をクリックします。

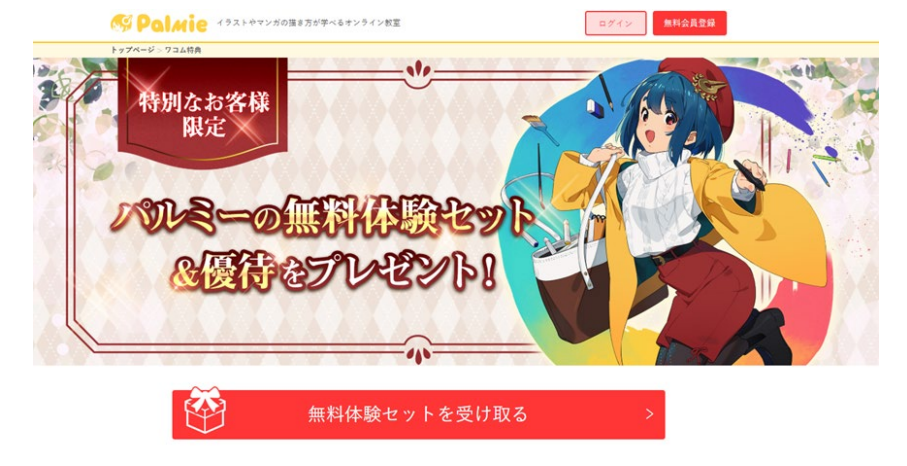

3 受け取る講座を選択します

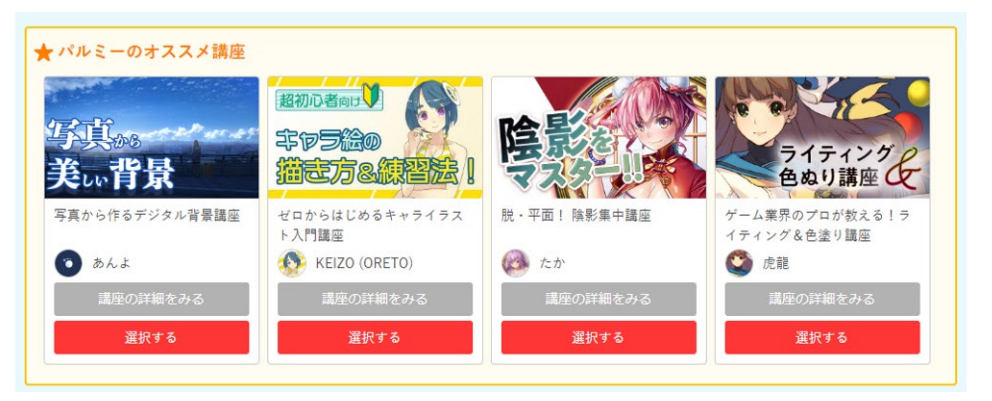

4 パルミーの会員登録またはログインを行います。

無料体験セットには会員登録が必要です

| v    | Vahool Japanではじめる              | ŝ |
|------|--------------------------------|---|
|      | Talloo: Japan Cik Cio S        | ĺ |
|      | LINEではじめる                      | > |
|      | — またはメールアドレスで新規登録 ——           |   |
| メールア | ドレスを入力                         |   |
| パスワー | ドを設定                           |   |
| 利用規  | <u>見約</u> に同意の上、以下のボタンを押して下さい。 |   |
|      | アカウントを作成する                     |   |

5 受け取る講座を確認し「この内容で受け取る」をクリックします

以下の講座で無料体験セットを受け取りますか? 一度受け取ると、あとから無料体験講座の変更はできません。

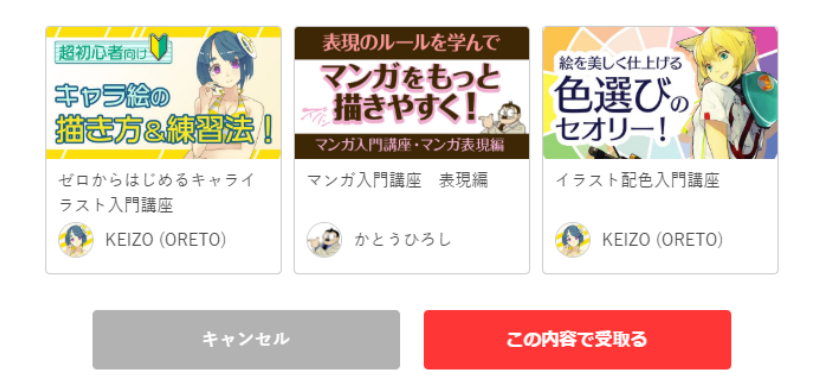

6 「シリアルコードを入力してください」欄に、Wacom ID から発行されたライセンスキーを入 力します。

| シリアルコードを入力してください |  |
|------------------|--|
| コードを入力する         |  |

7 無料体験セットの受け取りが完了します

| 無料体験セットの受け取りが完了しました  |  |
|----------------------|--|
| マイページで受け取った講座を確認する > |  |

8 無料体験セットの詳細が記載されます。

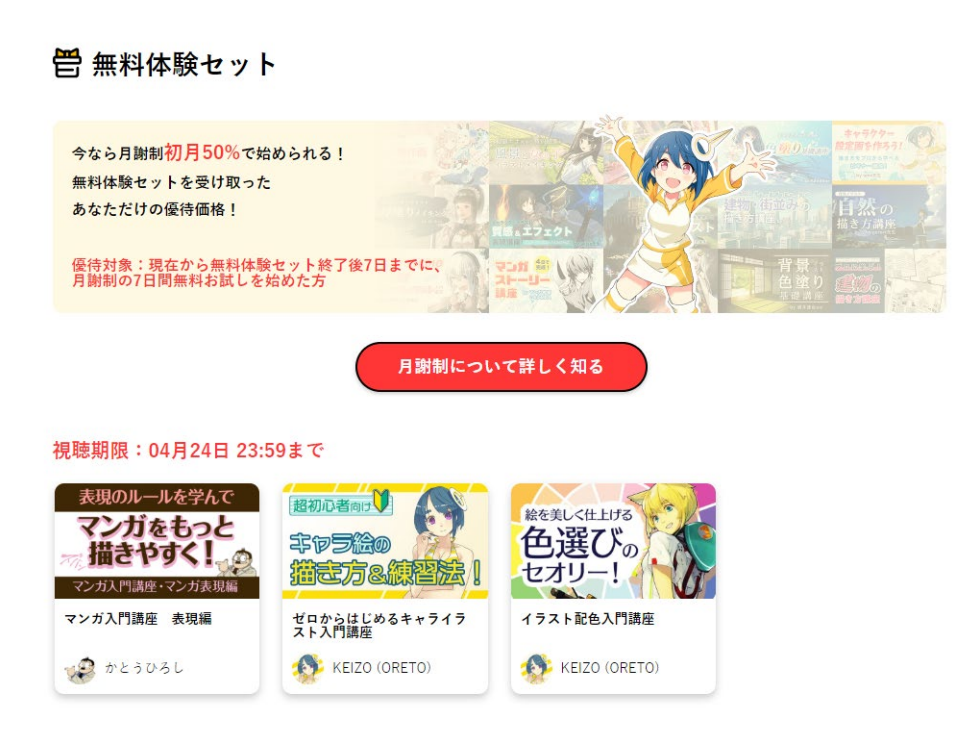

### Magma Studio (プロバージョン 3 ヶ月ライセンス)

提供期間:2022 年8月22月まで

ウェブブラウザ上で複数人で同時に描き合いができるイラスト作成ツールです。プロバージョンで はボイスチャットや、テクスチャブラシ、4K キャンバス対応、PSD エクスポートなどが行えます。 ※英語版のみ

- インストール手順
- 1 Wacom ID ページ内「MagmaStudio」の OS を選び、「ダウンロード」、「今すぐ開始」をクリックします。

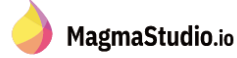

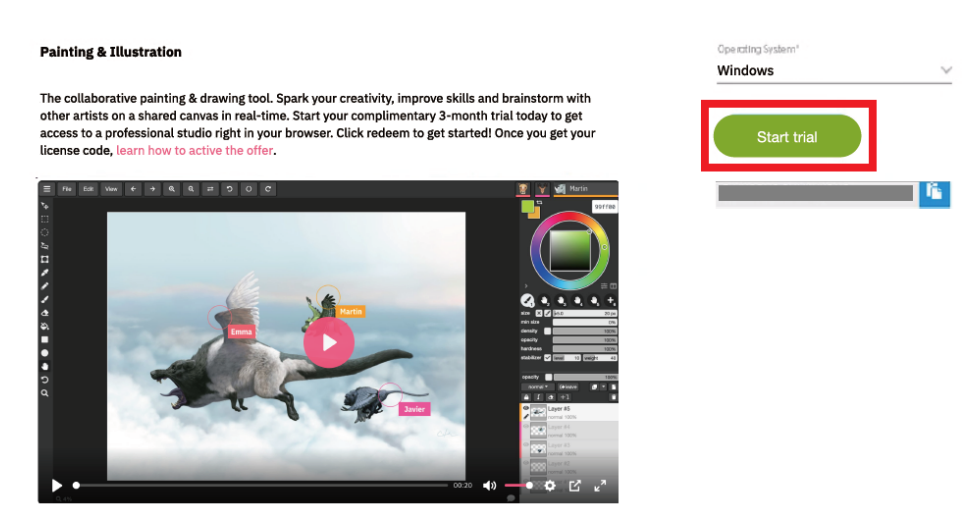

2 MagmaStudioのページにアクセスされます。Pro Monthly (プロバージョン)が3ヶ月ライセンスが付与されていることを確認し、アカウントを作成するメールアドレスか SNS 連携を選択します。

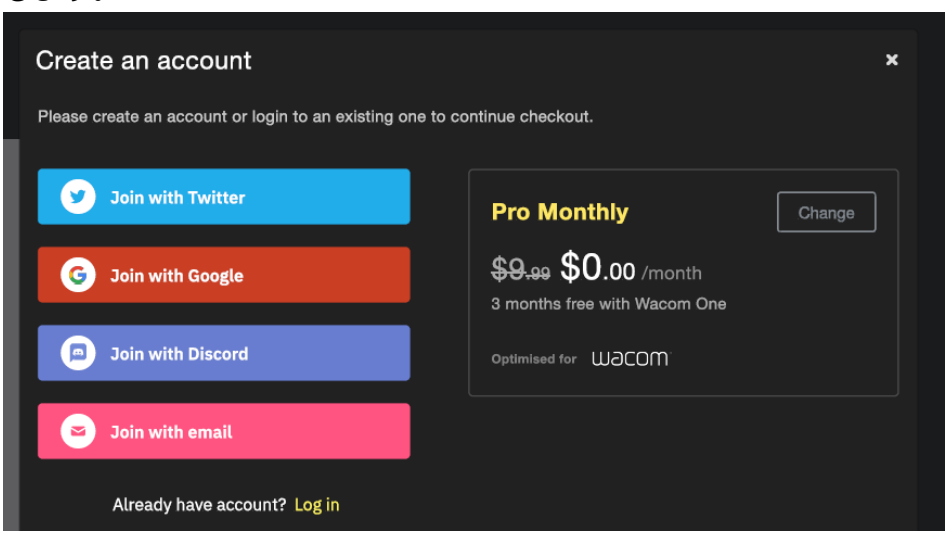

3 登録にはクレジットカード情報が必要です。
 Pro Monthly (プロバージョン)が3ヶ月ライセンスが付与されていることを確認し、必要情報を入力します。

※3ヶ月ライセンス終了までにライセンス解約をしないと、登録したクレジットカードへ毎月請求が行われ、ライセンスが延長されます。ライセンスが期限切れになる前に、解約した場合は、 請求は行われません。

| Card information          1234 1234 1234 1234         MM / YY         Name on card | CVC                                                                                                    | <b>.</b>                                                                                                    |
|------------------------------------------------------------------------------------|----------------------------------------------------------------------------------------------------|----------------------------------------------------------------------------------------------------|
| 1234 1234 1234 1234 123<br>MM / YY<br>Name on card                                 | CVC                                                                                                    |                                                                                                    |
| MM / YY Name on card                                                               | CVC                                                                                                    |                                                                                                    |
| Name on card                                                                       |                                                                                                    |                                                                                                    |
|                                                                                    |                                                                                                    |                                                                                                    |
| Country or region                                                                  |                                                                                                    |                                                                                                    |
| Poland                                                                             |                                                                                                    | ~                                                                                                    |
| Save information                                                                   | on to pay faster next time                                                                                  | G                                                                                                    |
|                                                                                    | Start trial                                                                                                 |                                                                                                    |
|                                                                                    | Country or region Poland Save informati After your trial ends starting August 6, 202 be charged a different | Country or region Poland Save information to pay faster next time Start trial After your trial ends, you will be charged \$0.00 starting August 6, 2021 for the duration of the cou be charged a different amount after the coupone |

4 アプリケーションが立ち上がります。

画面の右上に「Your WACOM ONE bundle has been enabled.」と表示され、適切にアクティ ベーションしたことが確認できます。

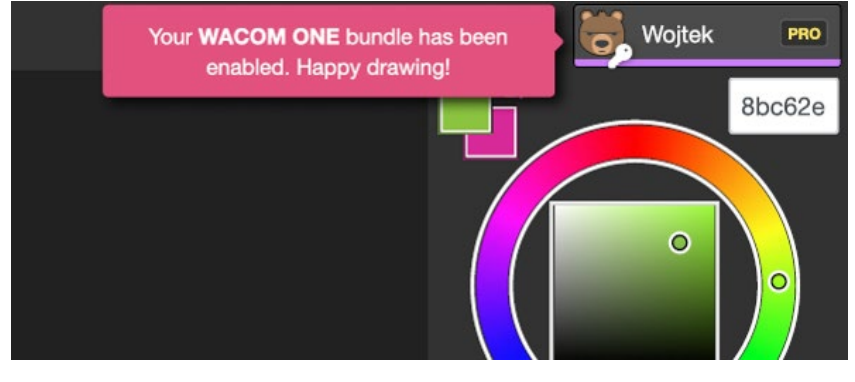

サポートWebページのご案内

お客様からお問い合わせの多い質問と回答、お問い合わせ窓口をサポート Web ページにてご紹介しております。

https://support.wacom.com/hc/ja

上記 Web ページにアクセスし、該当の項目を選択してください。

お問い合わせ窓口のご案内

製品購入特典のアプリケーションに関するお問い合せは、電話、チャット、お問い合わせフォーム より受付しております。

【お電話でのお問い合せ】

電話番号 0570-05-6000(\*) または 03-5337-6701

受付時間 平日 9:00 ~ 18:00

(土日祝および年末年始など弊社指定休日を除く)

【チャットでのお問い合わせ】

こちらのページをご参照の上、お気軽にお問い合わせください。

【お問い合わせフォーム】

こちらのフォームから、お気軽にお問い合わせください。

\* <ナビダイヤルについて>

ナビダイヤルは、NTT コミュニケーションズ株式会社のサービスです。この番号におかけいただい た場合は、電話接続前に通話料金の概算をお知らせするメッセージが流れます。一部の電話会社を お使いの場合は、ナビダイヤルをご利用できないことがあります。その場合は、下記の番号をご利 用ください。

⇒ TEL 03-5337-6701